# 一、数据库的发展历史

- 1、人工处理
- 2、文件系统
- 3、数据库管理

# 二、数据库的相关概念

## 1、数据库系统(DBS)

以数据库为核心的计算机系统,主要包含:

- 硬件
- 系统软件
- 数据库管理系统 (DBMS)
- 数据库管理员 (DBA)
- 数据

### 2、数据库 (DB)

存放数据的仓库。

### 3、数据 (Data)

符号记录,一般表现为文字、字符、图片、声音、视频...

### 4、数据库管理系统(DBMS)

用来定义数据、管理和维护数据的软件。

### 5、数据模型

对现实世界的模拟。

- 1) 概念模型: 对现实世界的信息进行概括, 抽象 ==> E-R模型(图)
- 2)逻辑模型:系统分析设计人员对数据存储的观点,是对概念数据模型进一步的分解和细化。
  - 网状模型
  - 层次模型
  - 关系模型: 以表格的方式来管理数据(关系表)
  - 面向对象模型
- 3) 物理模型

物理模型是对真实数据库的描述。

数据库中的一些对象如下:表,视图,字段,数据类型、长度、主键、外键、索引、是否可为空,默认值。

### 6、关系数据库

逻辑模型为关系模型的数据库管理系统,常用的关系数据库有:Oracle、DB2、Sybase、SQL Server、Postgre SQL、MySQL、Sqlite、H2、Access等。

### 7、SQL

Structured Query Language(简称SQL),结构化查询语言,数据库管理系统可以通过SQL语言来管理数据库中的数据。通俗地讲,它是用于与数据库通信的语言。主要有以下四种分类:

- DDL(Data Defination Language):数据定义语言,主要用于定义数据库、表、视图、索引、触发器等。有 drop、create、alter等语句。
- DML(Data Manipulation Language):数据操作语言,主要包括对数据的增、删、改。
- DQL(Data Query Language):数据检索语言
- DCL(Data Control Language): 数据控制语言

# 三、数据库的设计过程

第一: 收集信息

第二:标识对象(实体、实体对象)

第三:标识属性

第四:标识对象间的关系

一对一 1:1
1对多 1:M 、 1:N 、 1:\*
多对多 M:N 、 \*:\*

第五:绘制E-R图

- 实体: 矩形
- 属性: 椭圆形
- 关系:菱形
- 连接: 直线(箭头)

第六:把E-R图转换为数据表(关系表)

1.把实体名转换为表名

2.把属性转换为表的字段

3.标识主键

4.标识表间的关系(外键) 第七:使用范式规范化数据表

#### 案例

图书借阅管理系统的基本功能

用户注册和登录后,数据库中存储用户的注册信息 数据库中存储所有图书的详细信息 用户借书后,数据库中存储用户的借阅信息,如:借书时间、图书信息,用户信息等 用户还书后,数据库中存储归还的时间等信息

要求:根据以上需求描述,绘制E-R图,并使用T-SQL定义相关的表,每张表至少要录入三条记录。

# 四、范式

1、概念

规范化数据(表)

2、目的

• 为了"消除"数据的冗余

- "消除"CRUD的异常
- 3、分类
  - 第一范式:保证每列不可再分(原子性)
  - 第二范式:确保表中的每列都和主键相关(确保一张表只描述一件事情)
  - 第三范式: 确保每列都和主键列直接相关,而不是间接相关

# 注: 有时为了性能和效率, 可以放弃范式的约束。

# 五、MySQL特点

- 1. 免费、开源
- 2. 跨平台、支持多种编程语言,如Java、C/C++、Python、PHP等
- 3. 功能强大、使用方便
- 4. 标准的SQL
- 5. 版本
  - 1. 社区版(免费)
  - 2. 企业版(收费)

# 六、安装与配置

# 1、安装

- 1) Window系统安装
  - 安装包: 根据向导安装、配置
  - 压缩包: 解压到指定目录、配置

以下是以压缩包安装为例

第一:下载、并解压到指定位置

- 安装包: https://dev.mysql.com/downloads/installer/
- 压缩包: https://dev.mysql.com/downloads/mysql/5.7.html#downloads
- # 解压位置
  C:\dev\mysql-5.7.32-winx64

### 第二:配置环境变量

C:\dev\mysql-5.7.32-winx64\bin

#### 第三: 创建MySQL配置文件

在MySQL安装的根目录, 创建 my.ini 配置文件, 内容如下:

### [mysqld] # 设置3306端口 port=3306 # 设置mysql的安装目录 basedir=C:\dev\mysql-5.7.32-winx64 # 设置mysql数据库的数据的存放目录 datadir=C:\dev\mysql-5.7.32-winx64\data # 允许最大连接数 max\_connections=200 # 允许连接失败的次数。这是为了防止有人从该主机试图攻击数据库系统 max\_connect\_errors=10 # 服务端使用的字符集默认为UTF8 character-set-server=utf8 # 创建新表时将使用的默认存储引擎 default-storage-engine=INNODB # 默认使用"mysql\_native\_password"插件认证 default\_authentication\_plugin=mysql\_native\_password

#### [mysql]

# 设置mysql客户端默认字符集
default-character-set=utf8

#### [client]

# 设置mysql客户端连接服务端时默认使用的端口 port=3306 default-character-set=utf8

注意:其中的data目录是用于存放数据的目录,用户可以不需要创建,下一步初始化工作中会自动创建!

#### 第四:初始化数据库

以管理员身份运行CMD并进入MySQL安装目录下的bin目录,执行命令: mysqld --initialize [-user=root] --console。

```
C:\dev\mysql-5.7.32-winx64\bin> mysqld --initialize --user=mysql --console
...
... (root@localhost: aB4rvf335G,Z) # 初始密码
...
```

#### 注意:

1) --initialize : 初始化数据库, 创建一个root帐号并指定了一个默认的密码。

其中root@localhost后面的 <mark>aB4rvf335G,Z</mark> 就是初始密码。在没有更改密码前,需要记住这个密码,便于后续登 录。

当然,如果忘记,则删除data目录,重新执行以上命令即可。

```
$ mysql -u root -p
# 输入初始密码: aB4rvf335G,Z
```

2) -- initialize-insecure : 功能同上, 但不会生成默认密码。

```
# 跳过密码登录
$ mysql -u root -p --skip-password
```

3) --user=mysql: 在 Unix 和类 Unix 系统上,数据库目录和文件由 mysql 登录帐户拥有是很重要的,这样服务器在您以后运行时可以对它们进行读写访问。如果不使用-user参数,则默认创建root帐号。

4) --defaults-file=d:\my.ini : 指定默认配置文件

```
bin\mysqld --defaults-file=C:\my.ini --initialize --console
```

#### 第五:安装服务

同样的,进入MySQL安装目录下的bin目录,执行命令: mysqld --install [服务名称],如果不指定服务名称,则默认为 mysql

C:\dev\mysql-5.7.32-winx64\bin> mysqld --install MySQL5.7

#### 第六: 启动服务

# 启动服务
net start mysql5.7
# 停止服务
net stop mysql5.7

# 删除服务
sc delete 服务名称
mysqld -remove 服务名称

#### 第七:登录MySQL

mysql -u帐号 -p[密码] mysql -uroot -paB4rvf335G,Z mysql -uroot -p

#### 第八:修改初始密码

```
mysql> ALTER USER 'root'@'localhost' IDENTIFIED WITH mysql_native_password BY '新密码';
mysql> set password = password('密码')
```

#### 第九:退出重新登录

exit mysql -uroot -p # 输入新密码

#### 第十、安装图形界面客户端

### 2) Linux系统安装

```
# 查看进程
[zing@localhost ~]$ ps -ef | grep mysql
root 1371 1 0 2018 ? 00:00:00 /bin/sh /usr/bin/mysqld_safe --
datadir=/var/lib/mysql --socket=/var/lib/mysql/mysql.sock --pid-file=/var/run/mysqld/mysqld.pid
--basedir=/usr --user=mysql
mysql 1479 1371 0 2018 ? 00:20:46 /usr/libexec/mysqld --basedir=/usr --
datadir=/var/lib/mysql --user=mysql --log-error=/var/log/mysqld.log --pid-
file=/var/run/mysqld/mysqld.pid --socket=/var/lib/mysql/mysql.sock
zing 17405 17387 0 09:35 pts/0 00:00:00 grep mysql
```

### 3) Mac系统安装

### 2、目录结构

- bin目录:存储可执行文件
- data目录:存储数据文件
- include目录:存储包含的头文件
- lib目录:存储库文件
- docs目录: 文档

#### • share目录:错误消息和字符集文件

### 3、登录MySQL

mysql -u 帐号 -p

其它参数:

-u: 用户名

-p:密码

-h: 服务器名, 默认是本机服务器

-p: 端口号, 默认是3306

-D: 打开指定数据库

--prompt=name: 指定命令提示符

--delimiter=name: 指定分隔符

-V: 输出版本信息并退出

--version: 同-V

#### 注意:如果远程连接失败,则进行以下授权

```
[zing:~]$ mysql -uroot -h192.168.0.1 -P3306 -p
Enter password:
ERROR 1045 (28000): Access denied for user 'root'@'192.168.0.1' (using password: YES)
####解决#####
# 进入mysql数据库
use mysql
# 授权:授予此帐号允许所有IP访问全部数据库及相关的数据表
# GRANT ALL PRIVILEGES ON *.* TO '帐号'@'%' IDENTIFIED BY '密码' WITH GRANT OPTION;
# 其中, *.*表示全部数据库的全部表, %表示所有的ip地址
GRANT ALL PRIVILEGES ON *.* TO 'root'@'%' IDENTIFIED BY 'root' WITH GRANT OPTION;
#从 MySQL 8 开始,不能支持一段式授权用户,需要先创建再授权。
mysql> CREATE USER 'root'@'%' IDENTIFIED BY '密码';
mysql> GRANT ALL PRIVILEGES ON *.* TO 'root'@'%' WITH GRANT OPTION;
# 刷新生效
mysql> flush privileges;
# 查看配置是否成功
select host, user from user;
+----
```

| host | user |   |
|------|------|---|
| %    | root |   |
|      |      |   |
| +    | +    | + |

# 4、退出MySQL

| exit |  |  |  |
|------|--|--|--|
| quit |  |  |  |
| \q   |  |  |  |

# 5、操作技巧

- 1) 命令行结束符以;或\g结束
- 2) \c取消当前命令执行
- 3) 可以通过help、?、\h加上相关关键字查看手册

```
#语法: ? 关键字 | help 关键字 | \h 关键字
? create database;
? int
\h use
```

- 4) 注释
  - 单行注释

```
#单行注释
-- 单行注释 (空格)
/*
多行注释
*/
```

5) 查看MySQL版本

```
# 查看MySQL版本 (登录MySQL)
select version();
# 查看MySQL版本 (退出MySQL)
mysql --version
mysql -V
```

# 6、配置文件

### 1、查看MySQL配置

注意: 必须在MySQL命令下执行

mysql> \s mysql> status # 功能同上

### 2、创建配置文件

在MySQL安装目录下,创建my.ini文件,格式如下所示:

| #客户端配置                          |  |  |  |
|---------------------------------|--|--|--|
| [mysql]                         |  |  |  |
|                                 |  |  |  |
| <mark>#服务端配置</mark><br>[mysqld] |  |  |  |

### 3、乱码问题

在MySQL安装目录下,创建my.ini文件,并配置如下:

```
#客户端字符编码配置
[mysql]
default-character-set=utf8
...
#服务端字符编码配置
[mysqld]
character-set-server=utf8
...
```

### 查看字符编码

| mysql> show variables like | 'character%'; |
|----------------------------|---------------|
| +                          | +             |
| Variable_name              | Value<br>+    |
| character_set_client       | latin1        |
| character_set_connection   | latin1        |
| character_set_database     | utf8          |

```
| character_set_filesystem | binary |
| character_set_results | latin1 |
| character_set_server | utf8 |
| character_set_system | utf8 |
| character_sets_dir | /usr/share/mysql/charsets/ |
+-----+
8 rows in set (0.00 sec)
```

#character\_set\_database 默认是latin1

### 7、卸载

### 1) 停止服务

| # 停止服务                          |                             |
|---------------------------------|-----------------------------|
| <pre>\$ net stop MySQL5.7</pre> | # 其中,MySQL5.7为安装时的服务名称      |
| <pre>\$ mysqld -remove</pre>    | # 删除后台进程,否则在删除文件时可能会提示文件被占用 |

- 2) 删除文件
  - 在控制面板中,卸载以mysql开头的软件
  - 在硬盘中,删除MySQL的安装目录
  - 删除注册表 (win+R, 输入regedit)
    - ◎ HKEY\_LOCAL\_MACHINE\SYSTEM\ControlSet001\Services\Eventlog\Application\MySQL 目录删除
    - 。 HKEY\_LOCAL\_MACHINE\SYSTEM\ControlSet002\Services\Eventlog\Application\MySQL 目录删除
    - ◎ HKEY\_LOCAL\_MACHINE\SYSTEM\CurrentControlSet\Services\Eventlog\Application\MySQL 目录删除

#### 3) 删除mysql服务

```
# 其中, MySQL5.7为安装时的服务名称
```

\$ sc delete MySQL5.7

#### 4) 删除注册表 win+R 然后输入regedit回车进入注册表编辑

- HKEY\_LOCAL\_MACHINE\SYSTEM\ControlSet001\Services\Eventlog\Application\MySQL 目录删除
- HKEY\_LOCAL\_MACHINE\SYSTEM\ControlSet002\Services\Eventlog\Application\MySQL 目录删除
- HKEY\_LOCAL\_MACHINE\SYSTEM\CurrentControlSet\Services\Eventlog\Application\MySQL 目录删除

# 七、图形界面

### 1、Navicat

目前开发者用的最多的一款mysql图形用户管理工具,界面简洁、功能也非常强大,与微软的SQLServer管理器很像,简单易学,支持中文,提供免费版本。

### 2、Workbench

Mysql官方的一个图形管理工具,支持数据库的创建、设计、迁移、备份、导出、导入等功能,支持windows、 linux、mac主流的操作系统,使用起来非常的棒。

### 3、SQLyog

Webyog公司的产品,一款易于使用、快速而简洁的mysql数据库图形化管理工具,可以直观的在任何地点高效地管 理你的数据库。

# 八、数据库管理

### 1、创建数据库

```
#语法: create database | schema [if not exists] 数据库名称 [[default] character set [=] 字符集名称];
create database if not exists pms default character set = 'UTF8';
```

## 2、查看当前服务器下的数据库列表

```
#语法: show databases | schemas ;
show databases;
```

### 3、查看指定数据库的定义

```
#语法: show create database | schema 数据库名称;
show create database test_db;
```

## 4、修改指定数据库的编码方式

```
#语法: alter database | schema 数据库名称 [default] character set [=] 字符集名称;
alter database test_db default character set = 'utf8';
```

## 5、打开指定数据库

```
#语法: use 数据库名;
use test_db;
#查看当前打开的数据库,如果没打开则显示null
#语法: select database() | schema() ;
select database();
```

### 6、删除指定数据库

```
#语法: drop database | schema [if exists] 数据库名称;
drop database if exists test_db;
```

# 7、查看上一步操作产生的警告信息

show warnings ;